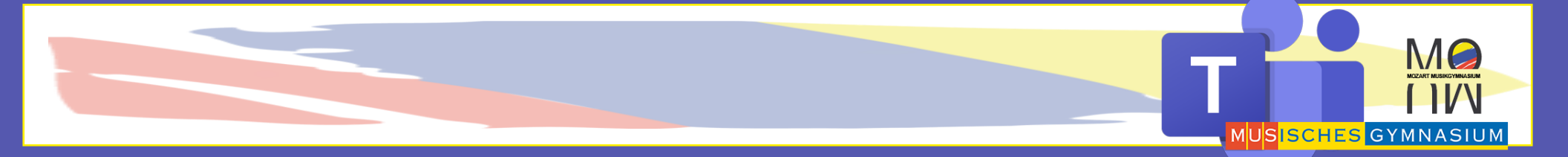

# MS TEAMS TUTORIAL

Login für Lehrer / alleinige Installation von MS Teams

Was sind eure Login-Daten?

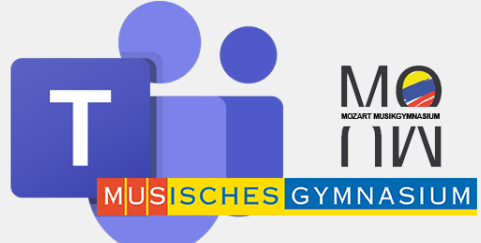

Ihr braucht für euer Office Paket und das darin enthaltene

**MS** Teams einen:

Benutzernamen

und ein Kennwort

**MS** Teams Lehrer-Login

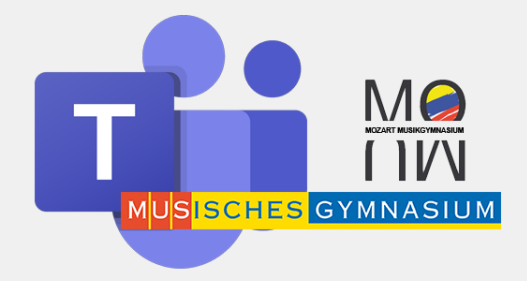

# **Ein Neuer Zugang?**

# Solltet ihr vor dem 22.3.2020 schon einmal einen Zugang zu Office365 bekommen haben,

# meldet euch mit den alten Zugangsdaten an

**MS Teams Lehrer Login** 

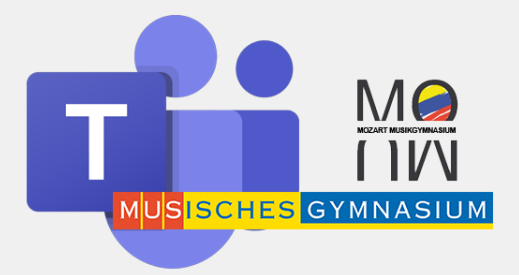

Benutzername

Loginname Lehrer:

Kürzel@musischesgymnasium.onmicrosoft.com Bsp: SHB@musischesgymnasium.onmicrosoft.com

MS Teams Lehrer-Login: Benutzername

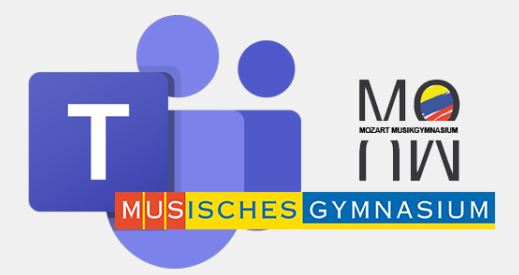

### Kennwort

**Erstes PASSWORT:** 

# **Passwort Lehrer**

# **MusgymPersonalnummer**

Musgym90550646

MS Teams Lehrer-Login: Kennwort

### Anmelden

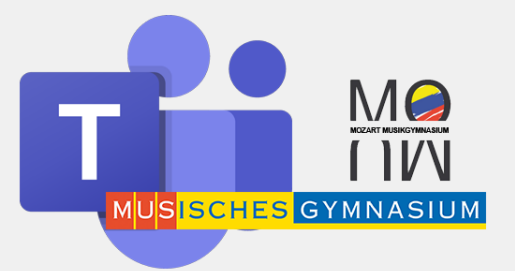

#### Gebt in eure Browserbefehlszeile: www.office.com ein

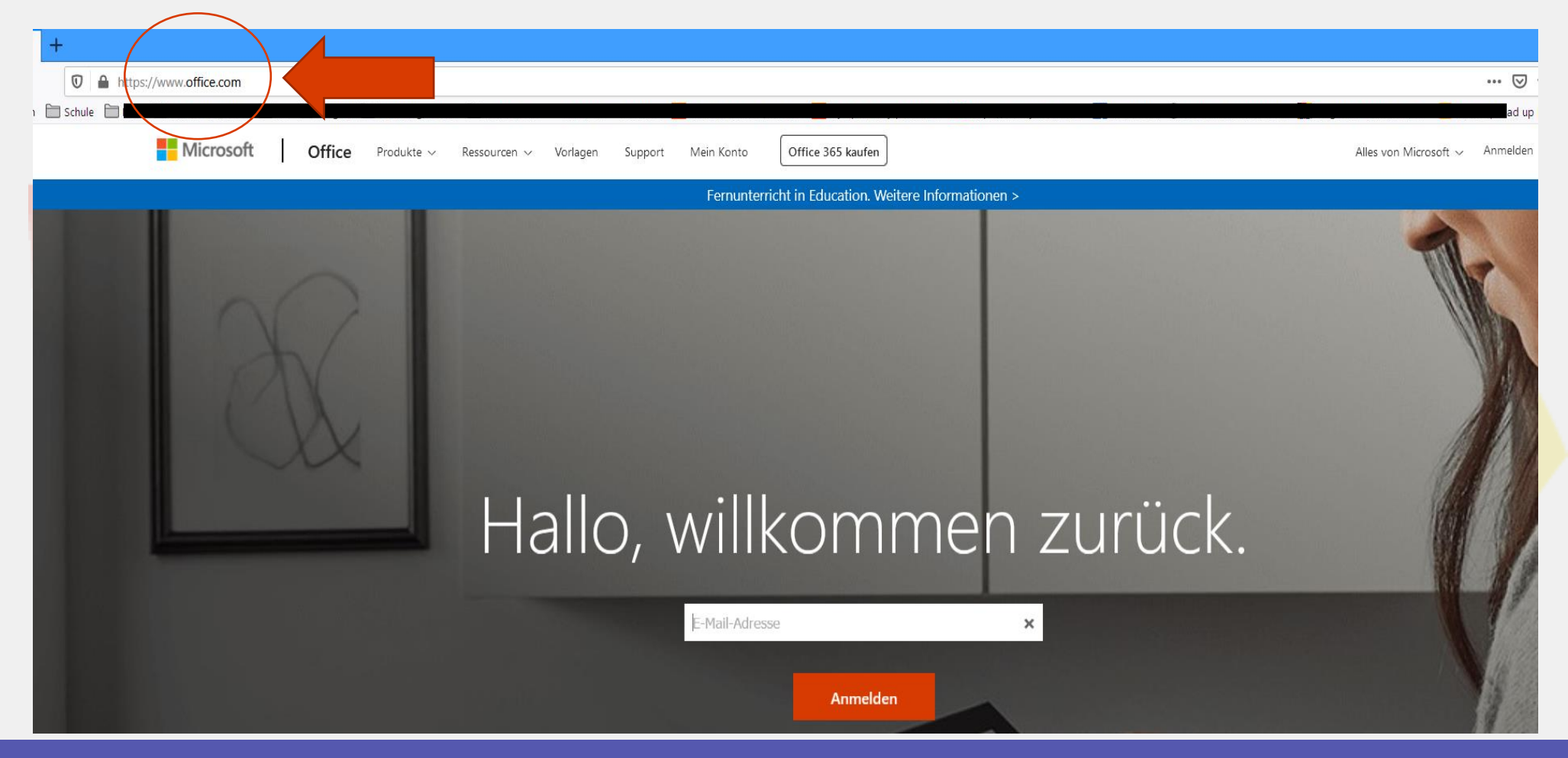

### MS Teams Lehrer-Login: Anmeldung

### Kennwort eingeben

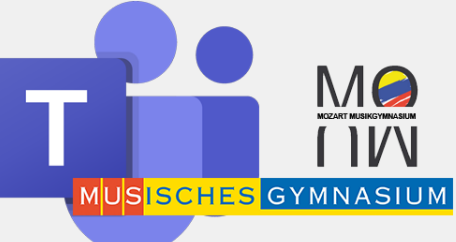

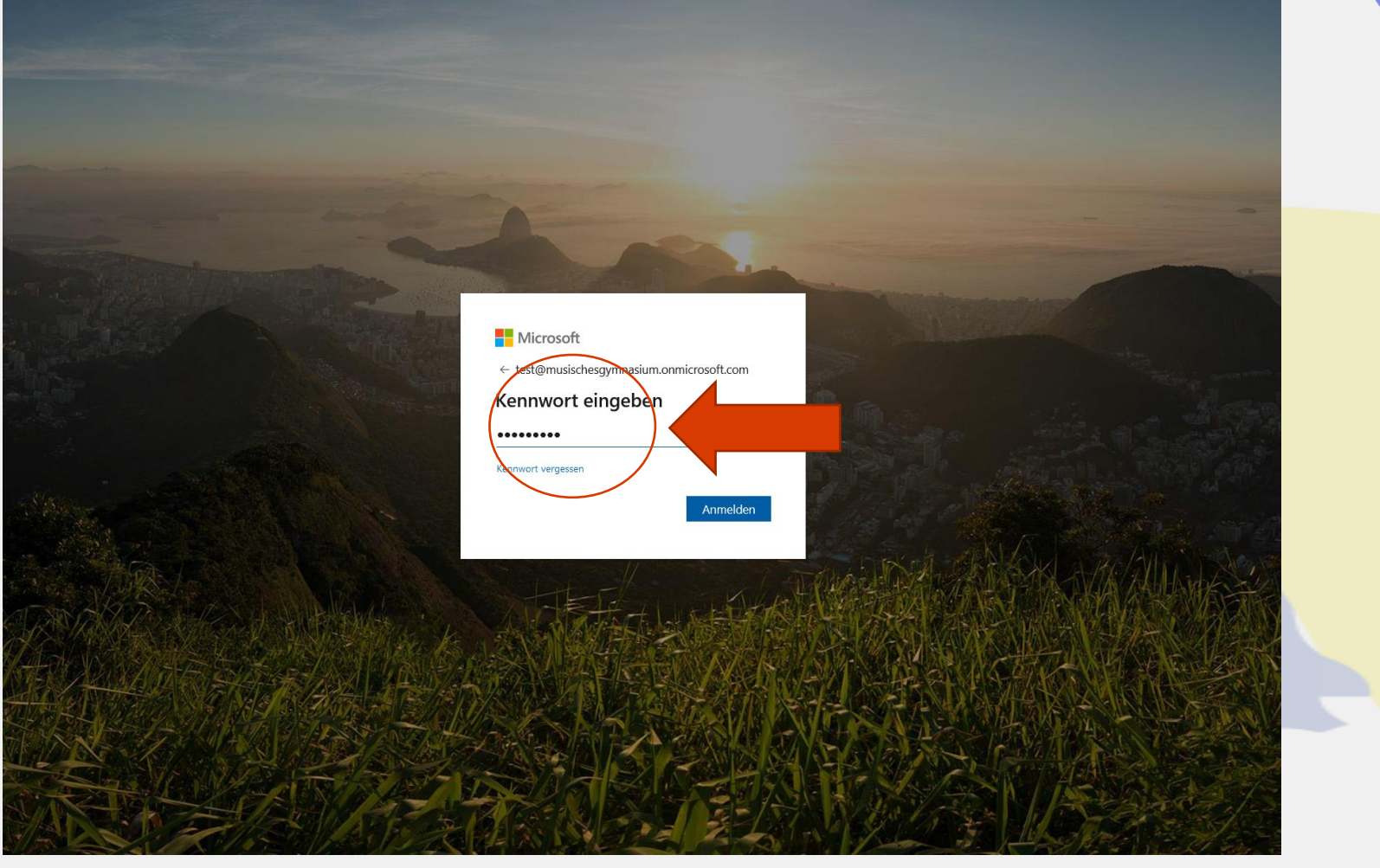

### MS Teams Lehrer-Login: Kennwort ändern

# Kennwort ändern

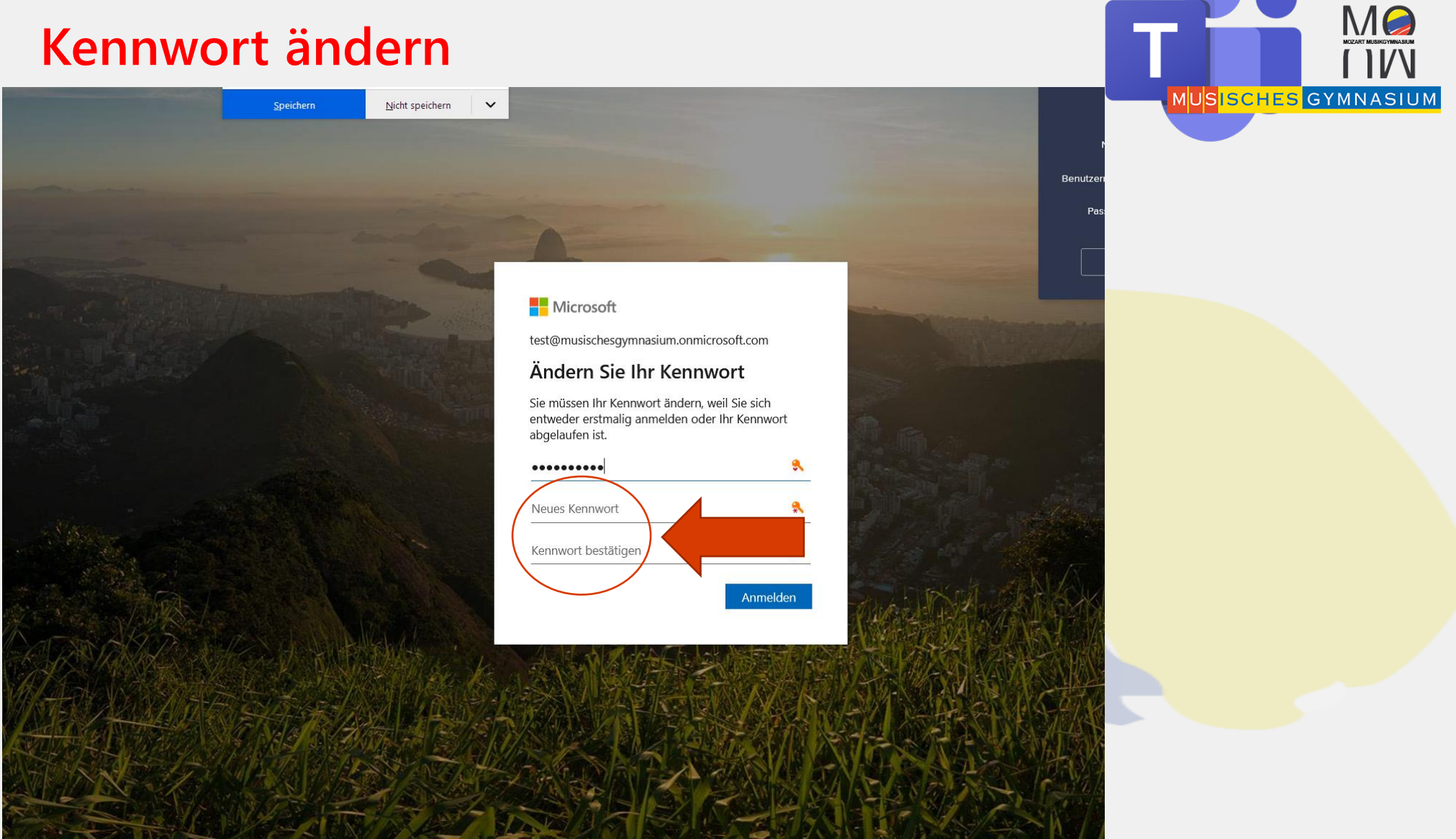

### MS Teams Lehrer-Login: Kennwort ändern

# **MS** Teams Installation

Nachdem ihr nun Kennwort geändert habt,

#### Seht ihr diesen Bildschirm, und klickt nun auf "Teams":

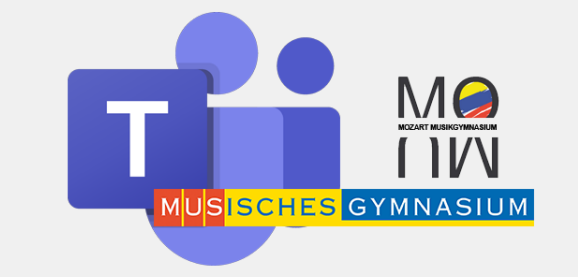

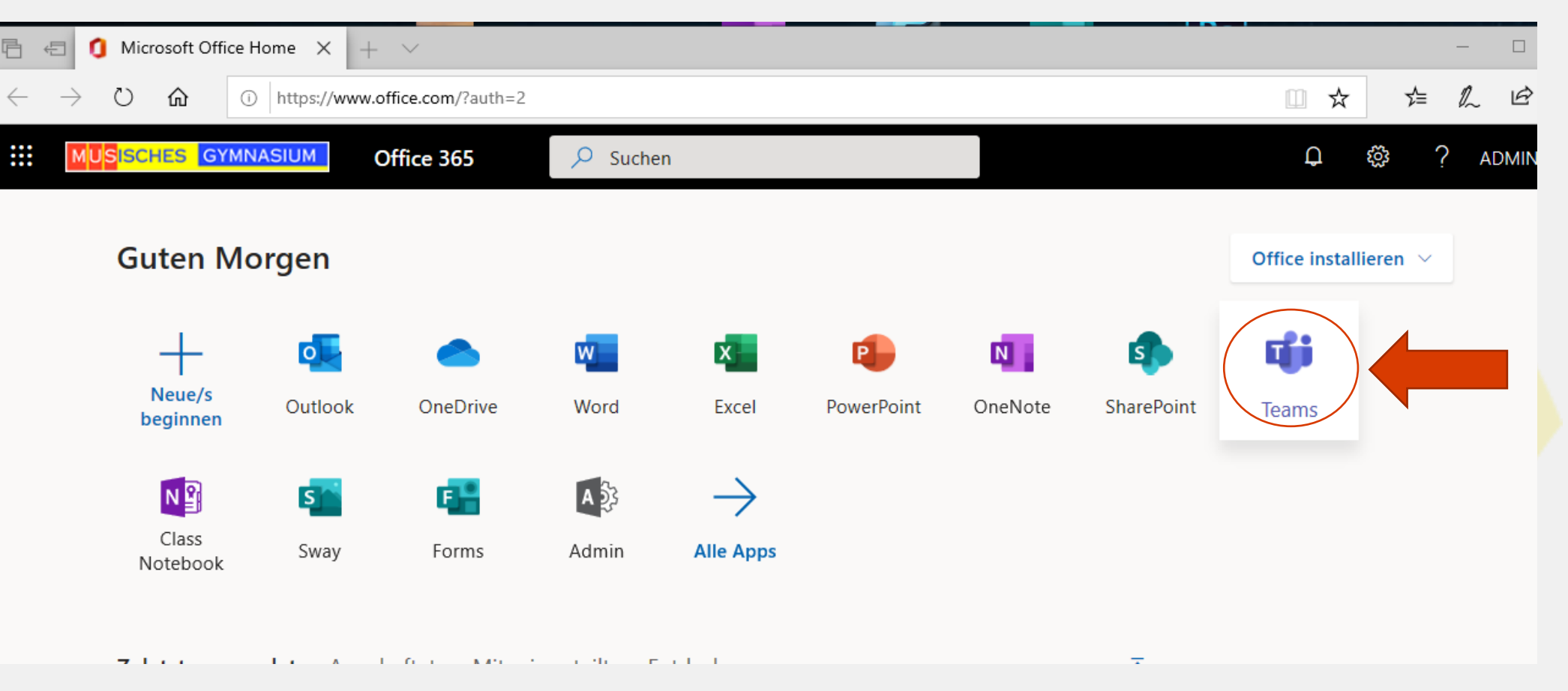

### **MS Teams Lehrer-Login: MS Teams Installation**

# **MS Teams Installation**

Nun öffnet sich die "online Version" von MS Teams MUSISCHES GYMNASIUM Microsoft Teams r Befehl eingeben Klickt nun links unten Ļ Teams Aktivität auf "Desktop App herunterladen" Ξ Ihre Teams .... ... Teams aufgabe .... Geschafft! – Öffnet nun MS Teams von **Teams Rollout** ٤ **Eurem PC!** 1 Dateier B  $\bigcirc$ Desktop-App herunterladen

#### MS Teams Lehrer-Login: MS Teams Installation

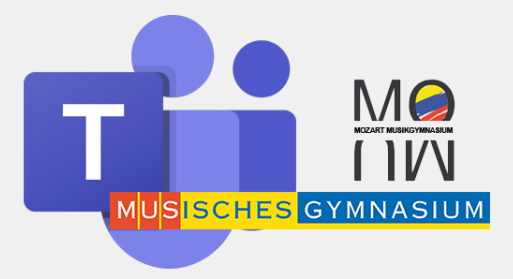

### **Teams vom Desktop starten**

Es kann sein, dass Ihr euch nochmal Anmelden müsst...

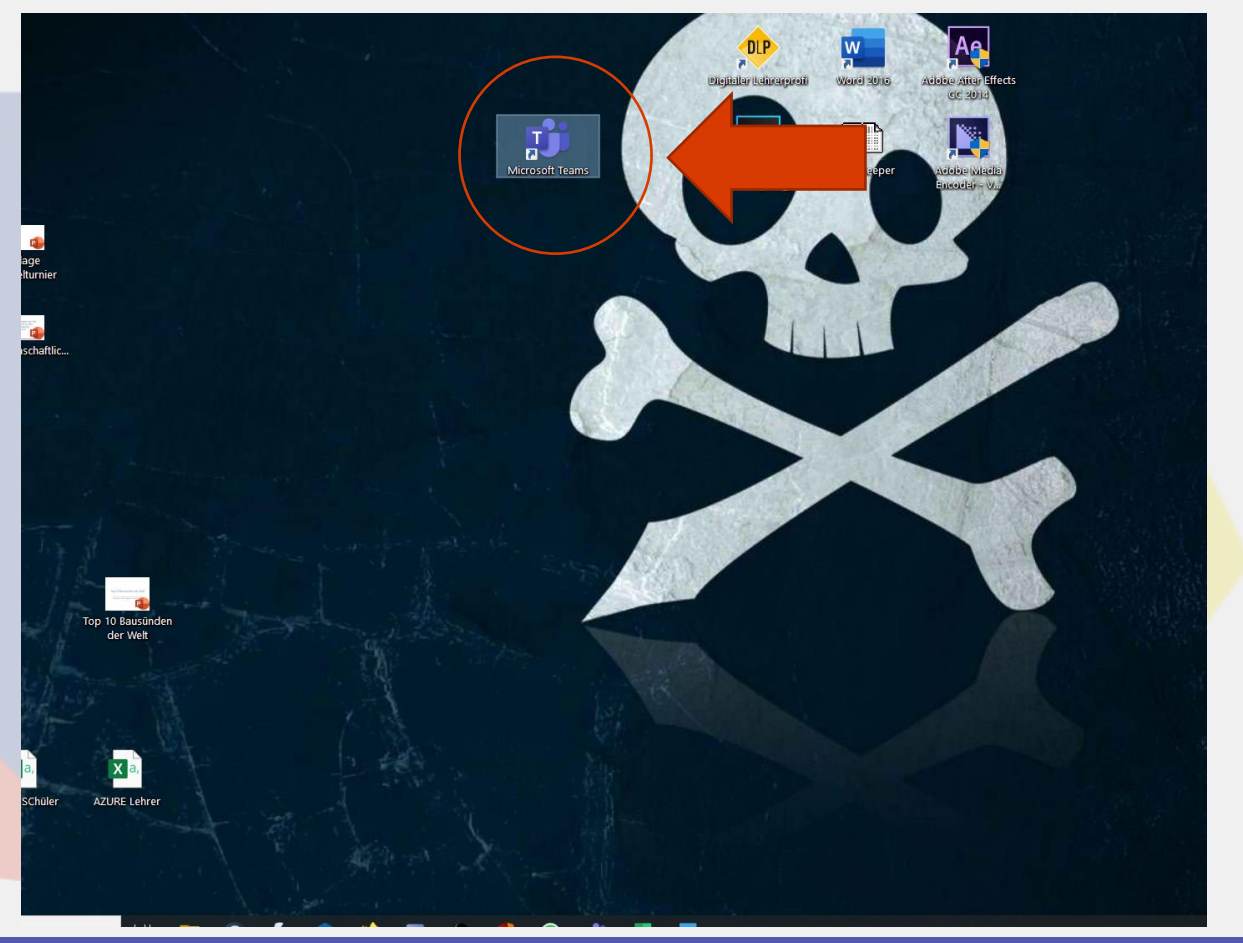

#### MS Teams Lehrer-Login: Starten von Teams